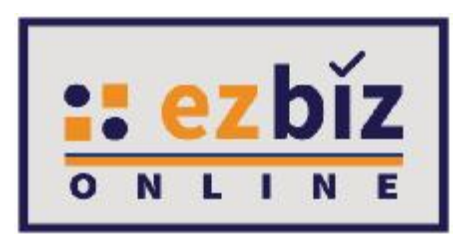

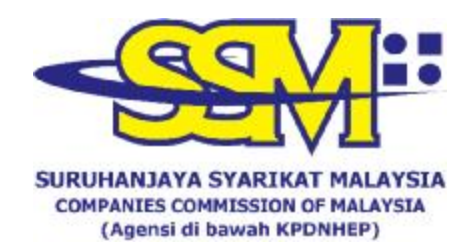

# TATACARA PENGGUNA EZBIZ UNTUK SKIM PENDAFTARAN PERNIAGAAN PRIHATIN SSM

Versi 1.0

19 Disember 2020

# CARA-CARA PERMOHONAN PENDAFTARAN SKIM PENDAFTARAN PERNIAGAAN PRIHATIN SSM MELALUI PORTAL EZBIZ ONLINE

| Home              |          |
|-------------------|----------|
| USERNAME          |          |
| PASSWORD          | S.       |
| Ka                | C        |
| VERIFICATION CODE |          |
| Sign In           |          |
| Forrest Parcword  | Sign Lin |

- 1. "Sign In"
  - (a) Klik "USERNAME"

(b) Masukkan "PASSWORD" – boleh klik ikon mata jika ingin lihat 'password' yang ditaip (c) Masukkan "VERIFICATION CODE"

(d) Klik "Sign In"

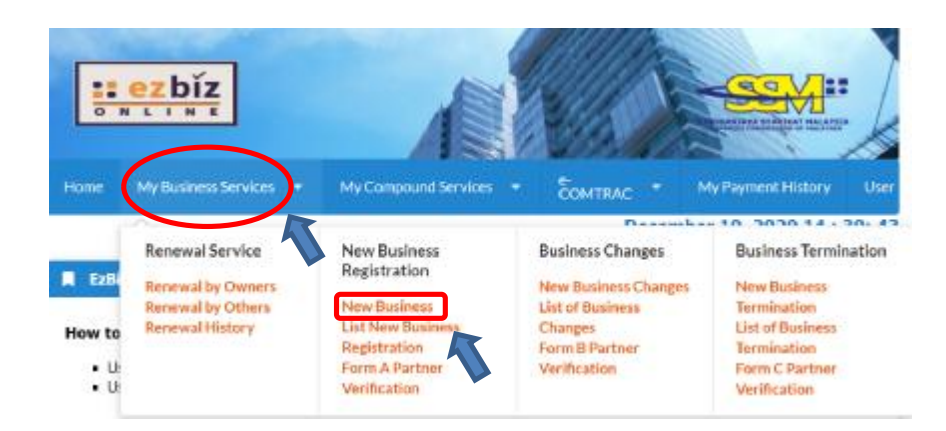

Klik MyBusiness Services

 (a) Klik "New Business"

| Main mormation                                                                                     |                                                                                                    |                                                                                                    |
|----------------------------------------------------------------------------------------------------|----------------------------------------------------------------------------------------------------|----------------------------------------------------------------------------------------------------|
| Name Type*                                                                                         |                                                                                                    |                                                                                                    |
| TRADE NAME                                                                                         |                                                                                                    | ~                                                                                                    |
| Business Name*                                                                                     |                                                                                                    |                                                                                                    |
| SYAHMI ENTERPRI                                                                                    | SE                                                                                                    |                                                                                                    |
| For Nurseries/Task<br>Perkembangan, Sch<br><mark>Guidelines for Busir</mark><br>Tahukah anda, Pene | a, Care Centre/Pusat Jagaan<br>ool/Sekolah must proceed t<br>iess Name Application<br>daftaran SSM BizTrust adalal | , Kindergarten/Tadika, Tuition Centre/Pusat Tuisyen, Enrichment Centre/Pusat<br>o the nearest SSM counter.<br>n PERCUMA sehingga 31 MAC 2019<br>Sila layari https://biztrust.ssm.com.my untuk pendaftaran |
| Business Start Date*                                                                               |                                                                                                    | Partnership Agreement Date                                                                                                    |
| 19-Dec-2020                                                                                        | T                                                                                                    | (if applicable)                                                                                                    |
|                                                                                                    |                                                                                                    | 181                                                                                                    |
| Incentive<br>(Pelajar/Ibu Tungga                                                                   | B40/Belia B40/OKU)                                                                                                 |                                                                                                    |
| Skim Pendaftaran F<br>Registration Period*                                                         | <sup>2</sup> erniagaan Prihafin                                                                                    | ~                                                                                                    |
| Skim Pendaflaran F<br>Registration Period*<br>1 Year                                               | Perniagaan Prihatin                                                                                                | ~                                                                                                    |
| Skim Pendaftaran F<br>Registration Period*<br>1 Year<br>Business Info                              | Perniagaan Prihatin                                                                                                | ~                                                                                                    |
| Skim Pendaftaran A<br>Registration Period*<br>1 Year<br>Business Info<br>YES                       | Perniagaan Prihatin                                                                                                | ~                                                                                                    |
| Skim Pendaftaran A<br>Registration Period*<br>1 Year<br>Business Info<br>YES<br>Status             | Perniagaan Prihatin                                                                                                | ~                                                                                                    |

- 3. "Main Information"
  - (a) Sila pilih "Name Type" sama ada "Trade Name" atau "Personal Name"
  - (b) Masukkan "Business Start Date"
  - (c) Masukkan "Partnership Agreement Date" jika ada
  - (d) Sila pilih "Incentive" dan pilih Skim Pendaftaran Perniagaan Prihatin
  - (e) Masukkan "Registration Period" dengan membuat pilihan bermula 1 tahun hingga 5 tahun. Pengecualian bayaran untuk tahun pertama sahaja.
  - (f) Klik bahagian "Business Info" untuk "Yes" jika setuju untuk beli info, "No" jika tidak setuju untuk beli info.
  - (g) Status akan menunjukkan "DATA ENTRY"

| No                 | • |
|--------------------|---|
| Is Online Seller ? |   |
| Please Select      | • |

 "Incubator" – Klik "YES" jika anda peniaga di Sarawak yang menggunakan khidmat incubator. Klik "NO" jika tidak berkenaan. Sila layari <u>www.centacube.com.my</u> untuk maklumat lanjut. "Is Online Seller?" – Klik "YES" jika berniaga secara dalam talian. Klik "NO" jika tidak berkenaan.

| Main Address      |              | Mailing Address          |              |  |  |
|-------------------|--------------|--------------------------|--------------|--|--|
| Address*          |              | Copy From Ma<br>Address* | in Address   |  |  |
| NO. 14, JALAN     | PERMATA      | NO. 14, JALAN PERMATA    |              |  |  |
| TAMAN LESTARI     |              | TAMAN LESTARI            |              |  |  |
| Postcode*         | Town*        | Postcode*                | Town*        |  |  |
| 68100             | BATU CAVES 🔻 | 68100                    | BATU CAVES 🔻 |  |  |
| State             |              | State*                   |              |  |  |
| SELANGOR          |              | SELANGOR                 |              |  |  |
| Tel No Mobile No* |              | Tel No                   | Mobile No    |  |  |
| Email             |              | Email                    |              |  |  |
|                   |              |                          |              |  |  |

- 5. "Main Address" dan "Mailing Address"
  (a) Masukkan bahagian yang bertanda \*
  (b) Klik POSKOD dahulu, senarai "TOWN" akan keluar
  (c) Jika "Mailing Address" sama dengan "Main Address" tekan "Copy From Main Address"

Branches Information \*(if applicable)

#### Notes:

- 1. Address for branches should not be the same with principal business address
- 2. Address for each branches should not be the same.
- 3. P.O. Box is not allowed.

| Town                     |
|--------------------------|
| Fill in Postcode First 🔹 |
|                          |
|                          |

- 6. "Branches Information" (jika ada)
  - (a) Masukkan bahagian yang bertanda \*
  - (b) Sebarang pertambahan cawangan akan dikenakan bayaran RM5 untuk satu cawangan setahun

**Business Information** 

Types Of Business (Example: Retail Sale Of Food Products, Electrical Installation And Wholesale Of Clothing)\*

MAKANAN, PAKAIAN

You have 1500 characters remaining for your description.

| Add    | Business Code    |                                                                                       |        |
|--------|------------------|---------------------------------------------------------------------------------------|--------|
| * Plea | se add at least  | one business code.                                                                    |        |
| No     | Business<br>Code | Description                                                                           | Action |
| 1      | 10799            | PEMBUATAN PRODUK MAKANAN LAIN T.T.T.L.<br>(MANUFACTURE OF OTHER FOOD PRODUCTS N.E.C.) | _      |

- 7. "Business Information"
  - (a) Nyatakan jenis perniagaan di ruangan "business description"
  - (b) Klik "Add Business Code"

| DATAENTRY                           |               |                                                                                                    | 3      | <u></u>  |
|-------------------------------------|---------------|----------------------------------------------------------------------------------------------------|--------|----------|
|                                     | Business Code |                                                                                                    |        |          |
| Business Informatio                 | Kanamid       |                                                                                                    |        |          |
| Description*                        | MAKANAN       |                                                                                                    |        |          |
| MAKANAN, MENUP                      | Search Au     | Id Selected Code                                                                                                    |        |          |
|                                     | Business Code | Description                                                                                                    | Action |          |
| Add Business Cor                    | 03218         | OPERASI LADANG TERNAKAN CACING LAUT UNTUK MAKANAN IKAN<br>(OPERATION OF MARINE WORM FARMS FOR FISH FEED)                         |        |          |
| * Please add at lead<br>No Busines: | 10203         | PENGELUARAN MAKANAN BERASASKAN IKAN UNTUK MANUSIA ATAU HAIWAN<br>(PRODUCTION OF FISH MEALS FOR HUMAN CONSUMPTION OR ANIMAL FEED) |        | Action   |
| Showing 0 to 0 of                   | 10301         | PEMBUATAN PRODUK MAKANAN BUAH-BUAHAN DAN SAYUR-SAYURAN<br>(MANUFACTURE OF FRUETS AND VEGETABLES FOOD PRODUCTS)                   |        | > >      |
|                                     | 10750         | PEMBUATAN MAKANAN DAN HIDANGAN TERSEDIA<br>(MANUFACTURE OF PREPARED MEALS AND DISHES)                                            | 0      | ous Next |
|                                     |               |                                                                                                    |        | -        |

- (c) Masukkan jenis perniagaan di ruangan "Keyword" dan klik "Search"
- (d) Pilih "Business Code" yang berkaitan sekurang-kurangnya 1 pilihan dan klik "Add Selected Code"

| Rad | No*                        | Auld Party | -    |                |    |   |       |   |
|-----|----------------------------|------------|------|----------------|----|---|-------|---|
| io. | Narrae                     | Id No      | Veri | fication State | 15 | N | ction |   |
|     | MOHO SYAHINI BIN MAD YASIR | 880131     | VERI | FIED           |    | G | 2     | ) |
| how | ing 1 to 1 of 1            |            |      |                | 1  |   |       |   |

# 8. "Owner Information"

(a) Klik ikon di "Action" untuk menyemak atau mengemaskini maklumat pemilik.

| Registration Period*    |                                            | ×        |                |
|-------------------------|--------------------------------------------|----------|----------------|
| 1 Year                  | Nama : MOHD SYAHHE BIN MAD YASIR           | <u>^</u> | ~              |
| lasiness Info           | IC No : 686131 Color : Blue                |          |                |
| YES                     | Tists of Brits + 11 Les 1988 Gander        |          | ~              |
| itatus                  | Concernment 1 22 Jan 1980 Genue            |          |                |
| DATA ENTRY              | Race I MELAYU Others Race I                |          |                |
|                         | Nationality : MALAYSIAN Original Country : |          |                |
|                         | Address"                                   |          |                |
| Owners Information      | MENAGA SOLA                                |          |                |
|                         |                                            |          |                |
| NyKad No <sup>+</sup>   |                                            |          |                |
|                         |                                            |          |                |
|                         |                                            |          |                |
|                         | Pastende                                   |          |                |
| No Name                 | \$3000                                     |          | Action         |
| 1 MOHD SYAHME BON MAD Y | Tavm*                                      |          | C              |
| Showing 1 to 1 of 1     | KUALA LUMPUR 🗸                             |          |                |
|                         | State*                                     | ¢        | 1 3 19         |
|                         | W.F.KUALA LUMPUR                           |          |                |
|                         | Tel. No.                                   |          | and the second |
|                         |                                            |          |                |
|                         |                                            |          |                |

(b) Bahagian pemilik akan terpapar secara automatik kerana pemilik telah membuat verifikasi sebelum membuat permohonan. Selepas kemaskini maklumat silih tekan "update" manakala jika tiada perubahan maklumat sila tekan "close"

### Attachment (if applicable) - PDF Format Only

# Select File (Max 3 MB)

| Choose File | No file chosen | Upload |
|-------------|----------------|--------|
|             |                |        |

9. "Attachment – Sila lampirkan dokumen dalam format pdf yang diperlukan mengikut kategori permohonan seperti berikut:

Belia B40

• Salinan Kad Pengenalan depan dan belakang

#### Ibu tunggal B40

- Salinan Kad Pengenalan depan dan belakang
- Sijil Cerai/ Sijil kematian suami/ Surat akuan sumpah

#### Pelajar:

- Salinan Kad Pengenalan depan dan belakang
- Salinan kad pelajar yang masih dalam tempoh sahlaku depan dan belakang
- Salinan surat pengesahan terkini akuan pelajar dari IPTA/IPTS

| Fees & Declaration                                                                                                    |                           |                        |                            |  |  |
|----------------------------------------------------------------------------------------------------|---------------------------|------------------------|----------------------------|--|--|
| Hem                                                                                                    | Amount                    | Unit                   | total (8P1)                |  |  |
| Registration of Business                                                                                                    | 50.00                     | 1 Year(s)              | 60.00                      |  |  |
| Branches                                                                                                    | 0.00                      | 1 Year(s)              | 0.00                       |  |  |
| Business Info                                                                                                    | 10.00                     | 1                      | 10.00                      |  |  |
|                                                                                                    | Encentive (Skim Pendaftar | an Pernagaan Prilatin) |                            |  |  |
| Registration of Dusiness                                                                                                    | -00.00                    | 1 Year(s)              | -GD.0D                     |  |  |
| Business Info                                                                                                    | 10.01                     | 1                      | 10.00                      |  |  |
|                                                                                                    |                           | Total Amount           | 0.20                       |  |  |
| To offen that the fault and information states in this document to the still is conditione under section 12 (1)(1) of Registrational Reduces An 1995<br>to show-thy noises any elaborated or burdthes any information to the Registrar under the positions of this Act or of intermedia thereinder whet<br>is a show-thy noise any elaborated or burdthes any information to the Registrar under the positions of this Act or of intermedia thereinder whet<br>is a show-thy noise any elaborated or burdthes any information of the position of the position of any material particular and which he<br>will be have been used on the position of the position of the position of the position of any material particular and which he<br>improvements for a term into causeding two parts or to both. |                           |                        |                            |  |  |
|                                                                                                    |                           |                        | Previous Submitter Werkcab |  |  |

#### 10. "Fee & Declaration"

- (a) Semak bahagian bayaran dan tandakan v di bahagian deklarasi.
- (b) Klik "Submit for Verification" untuk hantar permohonan.

Semakan status permohonan Skim Pendaftaran Perniagaan Prihatin SSM

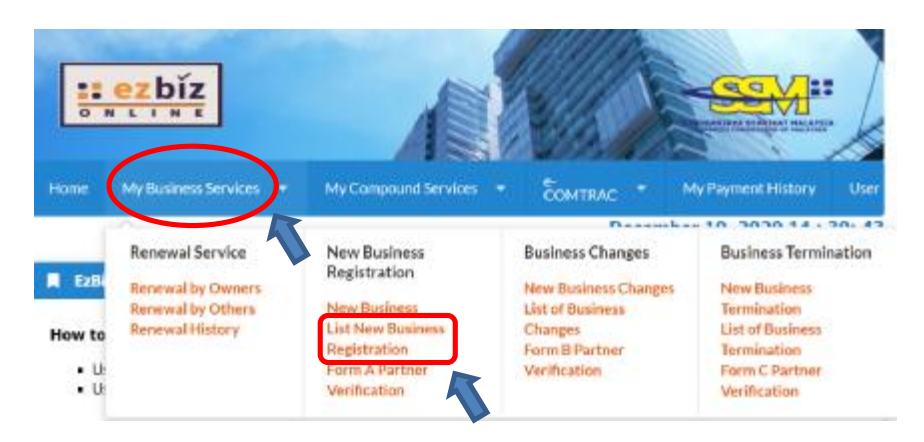

- 1. Klik MyBiz Services
  - (a) Klik " List New business Registration

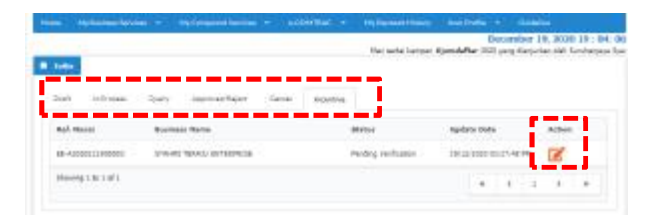

- 2. Semakan status permohonan pada tab:
  - (a) Tab Incentive Permohonan masih dalam proses untuk semakan dokumen sokongan.
  - (b) Tab Query Permohonan dikuiri perlu dikemaskini diruang berkaitan dan dijawab kuiri tersebut. Klik button action untuk menjawab kuiri tersebut. Selepas mengemaskini dan jawab kuiri, sila hantar semula untuk permohonan diproses.
  - (c) Tab InProcess Permohonan masih dalam proses untuk semakan pendaftaran baharu.
  - (d) Tab Approved/Reject Permohonan diluluskan dan perlu download sijil/maklumat perniagaan dalam tempoh 14hari dari tarikh kelulusan.

Cara-cara menambah rakan kongsi di dalam permohonan pendaftaran baru melalui portal EZBIZ Online

Untuk Skim Pendaftaran Perniagaan Prihatin, sila pastikan rakan kongsi adalah dari golongan yang layak untuk skim ini, iaitu Belia B40, Ibu Tunggal B40 atau Pelajar Sepenuh Masa.

Jika rakan kongsi bukan dari golongan yang dinyatakan, permohonan tidak layak untuk didaftarkan dibawah skim ini.

| Kad | No* Add Partner                |       |                     |   |     |     |    |
|-----|--------------------------------|-------|---------------------|---|-----|-----|----|
| 0   | Name                           | Id No | Verification Status | e | Act | ion | 1  |
|     | NUR ZAWANI BINTI MOHD ZULKIFLI |       | VERIFIED            |   | Ø   | 1   | j. |
| haw | ing 1 to 1 of 1                |       | 4                   | < | 1   | ,   |    |

- 1. "Owner Information"
  - (a) Masukkan no. kad pengenalan di ruangan bertanda \*
  - (b) Klik "Add Partner"
  - (c) Klik ikon di bahagian "Action"

| Owners Information                                      | Address*               | <br> |   |                                                                                                    |   |
|---------------------------------------------------------|------------------------|------|---|----------------------------------------------------------------------------------------------------|---|
|                                                         |                        |      |   |                                                                                                    |   |
| MyKad No*                                               |                        |      |   |                                                                                                    |   |
| 580926045274 Add                                        | Pr                     |      |   |                                                                                                    |   |
|                                                         |                        |      |   | Action                                                                                                    |   |
| No Name                                                 | Town*                  |      |   |                                                                                                    |   |
| No Name 1 NUR ZAWANI BINTI MO                           | Town*                  |      |   | Ø                                                                                                    |   |
| No Name NUR ZAWANI BINTI MOR Showing 1 to 1 of 1        | Town*<br>Postcode*     |      | ¢ | Image: A start of the start of the start |   |
| No Name<br>1 NUR ZAWANI BINTI MO<br>Showing 1 to 1 of 1 | Town* Postcode* State* |      | < | ☑                                                                                                    | , |

- (d) Paparan maklumat rakan kongsi yang ditambah akan terpapar (e) Kemaskini maklumat alamat

| 1 Year                  | Nationality : MALAYSIAN Original Country : |               |
|-------------------------|--------------------------------------------|---------------|
| Business Info           | Address*                                   |               |
| Yes                     | AA                                         |               |
| Status                  |                                            |               |
| DATA ENTRY              |                                            |               |
| Swmers Information      | Town*                                      |               |
| ViviGad No*             | ВВ                                         |               |
| 580926045274 Add P      | Postcode* 68000                            |               |
| No Name                 | State*                                     | s Action      |
| 1 NUD ZAWANI RINTI MOH  | SELANGOR. •                                |               |
| 1 NUK ZAWANI DINTI PIDR | Tel. No.                                   | 6             |
| Showing 1 to 1 of 1     |                                            | < 1 > >       |
|                         | Mobile. No.*                               |               |
|                         | 045887458                                  |               |
|                         | Veification Status PENDING UPDATE ADDRESS  | Previous Next |
|                         |                                            |               |

# (f) Klik "Update Owners"

| Kad | No* Add Partner                |       |                      |                 |
|-----|--------------------------------|-------|----------------------|-----------------|
| 3   | Name                           | Id No | Verification Status  | Action          |
|     | NUR ZAWANI BINTI MOHD ZULKIFLI |       | VERIFIED             | ß               |
|     | ZAINUN BINTI A BAKAR           |       | PENDING VERIFICATION | 38              |
| owi | ng 1 to 2 oF 2                 |       |                      | 1 <b>&gt;</b> > |

2. Maklumat rakan kongsi yang ditambah akan menjadi "PENDING VERIFICATION"

| <ul><li>All Error</li><li>Partne</li></ul> | must be fix<br>r ZAINUN B | : before subm<br>3INTI A BAKA | hit for payn<br>AR must ve | nent<br>rify this form | first before | submission. |
|--------------------------------------------|---------------------------|-------------------------------|----------------------------|------------------------|--------------|-------------|
|                                            |                           |                               |                            |                        |              |             |

3. Pemohon tidak boleh "Submt Payment" selagi rakan kongsi yang ditambah belum membuat verifikasi.

#### Cara-cara "Partner Verification"

|                                                                                                    | C.S. HURSDAY                                                                                                    |
|----------------------------------------------------------------------------------------------------|----------------------------------------------------------------------------------------------------|
| www.wicket/Scovensekable/scov.sem.kp.modLpage.AfterLopinUp12                                                                                                    | <b>T</b> 2                                                                                                    |
|                                                                                                    |                                                                                                    |
|                                                                                                    | -                                                                                                    |
| Instan Myllis Gevidan • My Paperers I datasy Davi Pratim •                                                                                                    |                                                                                                    |
| Research Service New Burleys<br>Registration<br>Registration<br>Reconstruction<br>Reconstruct |                                                                                                    |
| Entite, a Dattor Vethication a safe as removal.                                                                                                    |                                                                                                    |
| Who is it for?                                                                                                    |                                                                                                    |
| It is for a beams owner or person requestive to reserve their registered business under Registration Business AC 1 1956 prior or within 12 months after expand<br>data.                                                                                                    |                                                                                                    |
| How to reserv?                                                                                                    |                                                                                                    |
| Countrial User Mercual: Herm                                                                                                    |                                                                                                    |
| Privace Policy   Secontry Folky  <br>© (*Coprodet: 2016 Sambarges Snake Maguar<br>Best valued using Olimons and Hastis Reafin with the modelson of 1024 x 708                                                                                                    | 1                                                                                                    |
|                                                                                                    | energy with the book mere what is a constrained in paper. A final constrained in the final constrained in the final const |

- 1. Klik MyBiz Services (a) Klik "Partner Verification"

| C N L                                     | bĭz<br>ĸ ĸ                                               |                                        |                                    | A                            |               |         |        |    |
|-------------------------------------------|----------------------------------------------------------|----------------------------------------|------------------------------------|------------------------------|---------------|---------|--------|----|
|                                           |                                                          |                                        |                                    |                              |               |         |        |    |
| ome Mv8izServi<br>EzBiz                   | ces 👻 My Payment, History 1                              | User Ptohie =                          |                                    | Owner V                      | and first his |         |        | A  |
| me MvBizServi<br>E <b>zikiz</b><br>ef. No | ces • My Payment, History 1                              | User Profile =<br>Status               | Update Date                        | Owner V<br>Status            | erificatio    | in      | Action |    |
| me MyBiz Servi<br>Ezibiz<br>5. No         | ces • My Payment History<br>Business Name<br>Q22 TRADDig | User Profile =<br>Status<br>Data Entry | Update Date<br>04/08/2016 11:25:03 | Owner V<br>Status<br>PENDONG | VEROPICA      | IN TICH | Action | ŝ. |

2. Maklumat perniagaan yang dimohon akan dipaparkan

| No | Name                           | Id No | Verification Status  | Actio | m  |    |  |
|----|--------------------------------|-------|----------------------|-------|----|----|--|
| ι  | NUR ZAWANI BINTI MOHD ZULKIFLI |       | VERIFIED             | Ø     |    |    |  |
| 2  | ZAINUN BINTEA BAKAR            |       | PENDING VERIFICATION | Ø     | 2+ | 2. |  |

Klik "Next" sehingga ke bahagian "Owner Information"
 (a) Klik ikon "<sub>+</sub>" di bahagian "Ac on"

| 10 1    | Name                           | Id No                                                     | Verification Status | Ac  | tion |   |   |     |
|---------|--------------------------------|-----------------------------------------------------------|---------------------|-----|------|---|---|-----|
| 1 1     | NUR ZAWANI BINTI MOHD ZULKIFLI |                                                           | VERIFIED            | G   | Ľ    |   |   |     |
| 2 2     | ZAINUN BENTI A BAKAR           |                                                           | PENDING VERIFICATIO | N G | 8    | - |   |     |
| Showing | ; 1 to 2 of 2                  | ezblz.ssm.com.my says:<br>Continu to be added as partner? | ж                   | ×   | ٢    | t | > | - 9 |

(b) "Pop up" box akan keluar dan klik "OK"

| ю    | Name                           | Id No | Verification Status | Acti | on |   |   |   |
|------|--------------------------------|-------|---------------------|------|----|---|---|---|
| 1    | NUR ZAWANI BINTI MOHD ZULKIFLI |       | VERIFIED            | Ø    |    | _ |   |   |
| z    | ZAINUN BINTI A BAKAR           |       | VERIFIED            | Ø    | åx |   |   |   |
| show | ing 1 to 2 of 2                |       |                     | ×.   | <  | 1 | > | 3 |

4. Rakan kongsi yang ditambah boleh klik ikon "X" di bahagian "Action" jika ingin batalkan sebagai rakan kongsi

# SUBJECT: EZBIZ ONLINE ACCEPT PARTNER OF BUSINESS REGISTRATION APPLICATION FOR (EB-A2016080400004:QZZ TRADING)

EzBiz Administrator <ezbizadmin@ssm.com.my> Sent: Thu 4/8/2016 11:31 AM To: Nur Zawani Mohd Zulkifli (RSD)

Dear Sir/Madam,

This is to inform that ZAINUN BINTI A BAKAR ACCEPTED your request as business partner.

Reference No: EB-A2016080400004 Business Name: QZZ TRADING

Should you have any queries or require any further information please contact us at 603-7721 4000.

Thank you for using our services.

5. Pemohon akan menerima emel notifikasi bahawa rakan kongsi yang hendak ditambah bersetuju untuk menjadi rakan kongsi perniagaan.

| Cad | No <sup>4</sup><br>Add Partner |       |                     |         |
|-----|--------------------------------|-------|---------------------|---------|
|     | Name                           | Id No | Verification Status | Action  |
|     | NUR ZAWANI BINTI MOHD ZULKIFLI |       | VERIFIED            | Ø       |
|     | ZAINUN BINTI A BAKAR           |       | VERIFIED            | C 1     |
| R2W | ing 1 to 2 of 2                |       |                     | 1. 2. 2 |

6. Pemohon boleh menyemak semula dengan log in portal EZBIZ Online

(a) Rakan kongsi yang ditambah bertukar status "VERIFIED"

(b) Jika pemohon ingin membatalkan kemasukan rakan kongsi baru "klik" ikon "padam" di ruangan "Action".